# Nabór do szkół ponadpodstawowych – weryfikacja wniosków od strony Punktu naboru

|    | Weryfikacja wniosków                           | . 2 |
|----|------------------------------------------------|-----|
|    | Co to jest weryfikacja wniosków i czemu służy? | . 2 |
|    | Konstrukcja wniosku                            | . 2 |
|    | Weryfikacja wniosku                            | . 4 |
|    | Drukowanie wniosku elektronicznego             | . 6 |
|    | Pobieranie kopii XML wniosku                   | . 7 |
|    | Weryfikacja za pomocą kodu kreskowego          | . 8 |
|    | Weryfikacja pozostałymi kryteriami             | . 9 |
|    | Akceptacja wniosku papierowego                 | 11  |
|    | Poprawianie wniosku                            | 11  |
| Pı | eferowane szkoły                               | 12  |
| Pı | eferowane oddziały                             | 13  |
|    | Opcje                                          | 14  |
|    | Odrzucenie wniosku                             | 14  |
|    | Pozostawienie wniosku bez zmian                | 16  |
|    | Zamykanie etapu weryfikacji wniosków           | 16  |

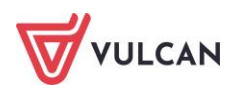

# Weryfikacja wniosków

# Co to jest weryfikacja wniosków i czemu służy?

Weryfikacja wniosków jest to sprawdzenie otrzymanego od kandydata dokumentu na tym etapie – wniosku pod względem formalnym oraz porównanie zawartości tego dokumentu z danymi znajdującymi się w centralnej bazie danych systemu, a następnie na tej podstawie jego zaakceptowanie bądź odrzucenie.

Weryfikacji dokonuje się celem uwierzytelnienia danych przechowywanych w centralnej bazie danych. Od chwili zaakceptowania wniosku zablokowana zostaje możliwość dokonywania zmian we wniosku, dzięki czemu wprowadzone dane są wiarygodne i mogą służyć w dalszej części procesu rekrutacji.

Wszystkie narzędzia potrzebne do weryfikacji wniosku znajdują się w widoku Kandydaci/Wnioski.

| Strona główna <mark>Kandydaci</mark> Nabór Zestawienia Pomoc |                     |              |         |                          |          |                     |                        |  |  |  |
|--------------------------------------------------------------|---------------------|--------------|---------|--------------------------|----------|---------------------|------------------------|--|--|--|
| 2                                                            | <u>_</u>            | 2            |         |                          | <b>1</b> | <u> </u>            |                        |  |  |  |
| Kandydaci                                                    | Listy<br>kandydatów | Dane osobowe | Wnioski | Weryfikacja<br>osiągnięć | SUK      | Wyniki<br>egzaminów | Kalkulator<br>punktowy |  |  |  |
| Wnioski: pap                                                 | vierowe 💌           |              |         |                          |          |                     |                        |  |  |  |
|                                                              |                     |              |         |                          |          |                     |                        |  |  |  |
|                                                              |                     |              |         |                          |          |                     |                        |  |  |  |
|                                                              | Znalezione wnioski  |              |         |                          |          |                     |                        |  |  |  |

Jeżeli opcja **Wnioski** nie jest dostępna, oznacza to, iż etap weryfikacji zgłoszeń nie został jeszcze rozpoczęty, został już zamknięty.

# Konstrukcja wniosku

Standardowy wniosek generowany przez system zawiera następujące dane:

- kod kreskowy wniosku,
- numer wniosku kandydata (numer ewidencyjny),
- identyfikator (login) konta kandydata,
- data wygenerowania wniosku,
- lista preferencji,
- dane osobowe,
- adres,
- dane o rodzicach / opiekunach prawnych wraz z adresem i kontaktem,
- informacje o załącznikach do wniosku (np. pierwszeństwo przyjęcia, orzeczenie o potrzebie kształcenia specjalnego),
- oświadczenie w zakresie przetwarzania danych osobowych,
- miejsce na podpisy kandydata oraz jego prawnego opiekuna,

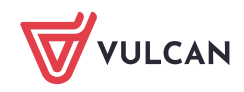

| Nr wniosku: 325<br>OSMVOSDUDDK1                                                                                                    |                                                                                                    |                                                                                                    |                                                                                                    |                                                                                                   |                                                   |                       |                             |                              |
|----------------------------------------------------------------------------------------------------|----------------------------------------------------------------------------------------------------|----------------------------------------------------------------------------------------------------|----------------------------------------------------------------------------------------------------|---------------------------------------------------------------------------------------------------|---------------------------------------------------|-----------------------|-----------------------------|------------------------------|
| Wypelnia jedno:                                                                                                    | stka   Data złożeni                                                                                                    | a:                                                                                                    | Go                                                                                                    | dzina                                                                                             | złoże                                             | enia:                 |                             |                              |
| WNIOSEK O PRZYJĘCIE KANDYDATA DO SZKOŁY<br>PONADGIMNAZJALNEJ                                                                                                    |                                                                                                    |                                                                                                    |                                                                                                    |                                                                                                   |                                                   |                       |                             |                              |
| Pola zaznaczone gwiazdką są obowiązkowe do wypełnienia w formularzu.                                                                                                    |                                                                                                    |                                                                                                    |                                                                                                    |                                                                                                   |                                                   |                       |                             |                              |
| DANE IDENTYFIKACYJNE KANDYDATA                                                                                                    |                                                                                                    |                                                                                                    |                                                                                                    |                                                                                                   |                                                   |                       |                             |                              |
| Imię* Robert Nazwisko* Edynburski                                                                                                    |                                                                                                    |                                                                                                    |                                                                                                    |                                                                                                   |                                                   |                       |                             |                              |
| PESEL* 8                                                                                                    | 7 1 0                                                                                                    | 1 7                                                                                                    | 1                                                                                                    | 2                                                                                                 | 0<br>Tol                                          | 1097                  | 5                           | 2                            |
| W przypadku br<br>innego dokumer                                                                                                    | aku numeru PESE<br>itu tożsamości:                                                                                                    | L należy poda                                                                                                    | c rodz                                                                                                    | aj, ser                                                                                           | ię or                                             | az nu                 | mer                         |                              |
| DANE ADRESC                                                                                                    | WE KANDYDAT                                                                                                    | <b>\</b>                                                                                                    |                                                                                                    |                                                                                                   |                                                   |                       |                             |                              |
|                                                                                                    | Adre                                                                                                    | s zamieszkani                                                                                                    | ia                                                                                                    |                                                                                                   |                                                   |                       |                             |                              |
| Województwo*                                                                                                    | MAZOWIECKIE                                                                                                    | Ulica                                                                                                    |                                                                                                    | Kolej                                                                                             | jowa                                              |                       |                             |                              |
| Powiat*                                                                                                    | nowodworski                                                                                                    | Nr                                                                                                    | 8                                                                                                    | Nr                                                                                                |                                                   | 89                    |                             |                              |
|                                                                                                    |                                                                                                    | budynku*                                                                                                    |                                                                                                    | lokal                                                                                             | u                                                 |                       |                             |                              |
| Gmina*                                                                                                    | Pomiechówek                                                                                                    | Kod poczto                                                                                                    | wy*                                                                                                    | 00-0                                                                                              | 00                                                |                       |                             |                              |
| Miejscowość*                                                                                                    | Pomiechówek                                                                                                    | Poczta*                                                                                                    |                                                                                                    | Kam                                                                                               | yki                                               |                       |                             |                              |
|                                                                                                    | Dan                                                                                                    | e kontaktowe                                                                                                    | ;                                                                                                    |                                                                                                   |                                                   |                       |                             |                              |
| Adres e-mail                                                                                                    |                                                                                                    |                                                                                                    |                                                                                                    |                                                                                                   |                                                   |                       |                             |                              |
| Adres e-mail                                                                                                    |                                                                                                    | DODATKOWE INFORMACJE O KANDYDACIE (należy zaznaczyć właściwą odpowiedż)         Mam problemy zdrowotne, ograniczające możliwości wyboru kierunku kształcenia ze względu na stan zdrowia, potwierdzone opinią publicznej poradni psychologiczno-pedagogicznej, w tym publicznej poradni psecjalistycznej.         Spełniam jedno lub więcej kryteriów zgodnie z art. 149 ust. 4, art. 155 ust. 4 i art. 165 ust. 3 ustawy z dnia 14 grudnia 2016 r. Przepisy wprowadzające ustawę - Prawo oświatowe (Dz. U. z 2017 r. poz. 60, z późn. zm.) stosuje się przepisy art. 20 c ust. 2 i 3 ustawy z dnia 1991 r. o systemie oświaty (Dz. U. z 2017 |                                                                                                    |                                                                                                   |                                                   |                       |                             |                              |
| Aures e-mail<br>DODATKOWE :<br>odpowied 2)<br>Mam problemy z<br>kierunku kształc<br>opinią publiczne;<br>publiczne; porad<br>Spełniam jedno 1<br>155 ust. 4 i art. :<br>Przepisy wprowa<br>r. poz. 60, z póź<br>ustawy z dnia 7<br>r. poz. 2198, z pó                                                  | INFORMACJE O 1<br>drowotne, ogranic<br>enia ze względu na<br>j poradni psycholo<br>ni specjalistycznej<br>ub więcej kryterió<br>165 ust. 3 ustawy z<br>dzające ustawę - H<br>1. zm.) stosuję się j<br>września 1991 r. o<br>óźn. zm.):                                                                                     | KANDYDACI<br>zające możliw<br>a stan zdrowi<br>giczno-pedag<br>w zgodnie z a<br>t dnia 14 grud<br>Prawo oświat:<br>orzepisy art. 2<br>systemie ośw                                                                                                    | E (nal<br>vości w<br>a, potw<br>ogiczn<br>urt. 149<br>dnia 20<br>owe (D<br>20 c us<br>riaty (I                          | leży z<br>vyboru<br>vierdza<br>ej, w t<br>) ust. 4<br>) 16 r.<br>z. U. 2<br>t. 2 i 3<br>) z. U. 1 | azna<br>one<br>ym<br>4, art<br>201<br>2 201       | czyć<br>:.<br>7<br>17 | wła<br>N                    | <b>ściw</b><br>IE            |
| Aures e-mail<br>DODATKOWE<br>odpowied 2)<br>Mam problemy z<br>kierunku kształc<br>opinią publicznej<br>publicznej porad<br>Spełniam jedno 1<br>155 ust. 4 i art. 1<br>Przepisy wprowa<br>r. poz. 60, z póź<br>ustawy z dnia 7<br>r. poz. 2198, z pi<br>wielodzietno                                    | INFORMACJE O 1<br>drowotne, ogranic<br>enia ze względu na<br>j poradni psycholo<br>ni specjalistycznej<br>ub więcej kryterió<br>165 ust. 3 ustawy z<br>udzające ustawę - F<br>. zm.) stosuje się<br>września 1991 r. o<br>śźn. zm.):                                                                                       | KANDYDACI<br>zające możliw<br>a stan zdrowi,<br>giczno-pedag<br>w zgodnie z a<br>dnia 14 gruc<br>Prawo oświatk<br>rozepisy art. 2<br>systemie ośw<br>ata                                                                                                    | E (nal<br>vości w<br>a, potw<br>ogiczn<br>rt. 149<br>lnia 20<br>owe (D<br>20 c us<br>20 c us                            | leży z<br>vyboru<br>vierdzo<br>ej, w t<br>0 ust. 4<br>016 r.<br>z. U. 2<br>t. 2 i 3<br>0z. U. 1   | azna<br>one<br>ym<br>1, art<br>201<br>z 201       | czyć<br>:.<br>7<br>17 | wła<br>NI                   | ściw<br>IE                   |
| Aures e-mail<br>DODATKOWE :<br>odpowied 2)<br>Mam problemy z<br>kierunku kształc<br>opinią publiczne<br>publicznej porad<br>Spełniam jedno 1<br>155 ust. 4 i art. :<br>Przepisy wprowa<br>r. poz. 60, z póź<br>ustawy z dnia 7 ·<br>r. poz. 2198, z pr<br>wielodzietno<br>niepełnospra                 | INFORMACJE O 1<br>idrowotne, ogranic<br>enia ze względu na<br>j poradni psycholo<br>ni specjalistycznej<br>ub więcej kryterio<br>165 ust. 3 ustawy z<br>ddzające ustawę - H<br>a. zm.) stosuje się j<br>września 1991 r. o<br>jźn. zm.):<br>ść rodziny kandyd<br>awność kandydata                                          | KANDYDACI<br>zające możliw<br>s stan zdrowi,<br>giczno-pedag<br>w zgodnie z a<br>c dnia 14 gruco<br>c dnia 14 gruco<br>rzepisy art. ź<br>systemie ośw<br>ata                                                                                                    | IE (nal<br>vości w<br>a, potw<br>ogiczn<br>rt. 149<br>dnia 20<br>owe (D<br>20 c us<br>riaty (I                          | vyboru<br>vierdze<br>ej, w t<br>) ust. 4<br>)16 r.<br>z. U. 2<br>t. 2 i 3<br>)z. U. 1             | azna<br>one<br>ym<br>4, art<br>201<br>3<br>z 201  | czyć<br>:.<br>7<br>17 | wła<br>Ni<br>Ni             | ie<br>IE                     |
| Aures e-mail<br>DODATKOWE<br>odpowied 2)<br>Mam problemy z<br>kierunku kształc<br>opinią publiczne;<br>publiczne; porad<br>Spełniam jedno<br>155 ust. 4 i art. 1<br>Przepisy wprowe<br>r. poz. 60, z późr<br>ustawy z dnia 7 '<br>r. poz. 2198, z pi<br>wielodzietno<br>niepełnospra-<br>niepełnospra- | INFORMACJE O 1<br>drowotne, ogranic<br>enia ze względu na<br>j poradni psycholo<br>ni specjalistycznej<br>ub więcej kryterió<br>165 ust. 3 ustawy 2<br>idzające ustawę - I<br>. zm.) stosuje się j<br>września 1991 r. o<br>śźn. zm.):<br>ść rodziny kandyd<br>awność kandydata<br>awność jednego z r                      | KANDYDACI<br>zające możliw<br>a stan zdrowi,<br>giczno-pedag<br>w zgodnie z a<br>c dnia 14 gruc<br>Prawo oświatto<br>Prawo oświatto<br>przepisy art. 2<br>systemie ośw<br>ata                                                                                                    | E (nal<br>vości w<br>a, potw<br>ogiczn<br>urt. 149<br>lnia 20<br>owe (D<br>20 c us<br>riaty (I<br>dydata                | leży z<br>wyboru<br>rierdz<br>ej, w t<br>0 ust. 4<br>0 16 r.<br>z. U. 2<br>t. 2 i 3<br>0 z. U.    | azna<br>pne<br>ym<br>4, art<br>201<br>z 201       | czyć<br>:.<br>7<br>17 | wła<br>NI<br>NI<br>NI       | ściw<br>IE<br>IE<br>IE       |
| Aures e-mail<br>DODATKOWE<br>odpowied 2)<br>Mam problemy z<br>kierunku kształc<br>opinią publicznej<br>publicznej porad<br>Spełniam jedno l<br>155 ust. 4 i art.<br>Przepisy wprowa<br>r. poz. 60, z póź<br>ustawy z dnia 7 y<br>r. poz. 2188, z py<br>wielodzietno<br>niepełnospra<br>niepełnospra    | INFORMACJE O 1<br>drowotne, ogranic<br>enia ze względu na<br>j poradni psycholo<br>ni specjalistycznej<br>ub więcej kryterió<br>(65 ust. 3 ustawy z<br>dzające ustawę - F<br>1. zm.) stosuje się j<br>września 1991 r. o<br>śźn. zm.):<br>ść rodziny kandyd<br>awność kandydata<br>awność jednego z r<br>awność obojga rod | KANDYDACI<br>zające możliw<br>s stan zdrowi,<br>giczno-pedag<br>w zgodnie z a<br>dnia 14 gruc<br>wrawo oświat<br>przepisy art. 2<br>systemie ośw<br>ata<br>odziców kandyd                                                                                                    | IE (nal<br>vości w<br>a, potw<br>ogiczn<br>rt. 149<br>dnia 20<br>owe (D<br>20 c us<br><i>r</i> iaty (I<br>dydata<br>ata | vyboru<br>vierdz<br>ej, w t<br>0 ust. 4<br>16 r.<br>z. U. 2<br>t. 2 i 3<br>Dz. U. 1               | azna<br>one<br>ym<br>4, art<br>2201<br>3<br>z 201 | czyć                  | wła<br>NI<br>NI<br>NI<br>NI | ściw<br>IE<br>IE<br>IE<br>IE |

W przypadku wersji papierowej, poza drukiem wniosku system generuje również druk potwierdzenia przyjęcia odpowiednich dokumentów przez szkołę.

Na wspomnianym powyżej potwierdzeniu szkoła stwierdza jedynie, że kandydat dostarczył wniosek. Nie jest to tożsame ze stwierdzeniem, że wniosek został pozytywnie rozpatrzony przez szkołę.

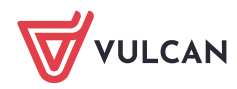

| POTWIERDZENIA DLA KANDYDATA         Twój login (identyfikator): AnnTes32672         1. Potwierdzenie przyjęcia wniosku         Wniosek został przyjęti dnia         pieczęć szkoły i podpis upoważnionego pracownika:         2. Potwierdzenie przyjęcia kopii świadectwa i kopii zaświadczenia o wynikach egzaminu ósmoklasisty         Dokumenty zostały przyjęte dnia w liczbie kompletów         pieczęć szkoły i podpis upoważnionego pracownika:         3. Potwierdzenie dostarczenia oryginału świadectwa i oryginału zaświadczenia o wynikach egzaminu ósmoklasisty         Dokumenty zostały przyjęte dnia         pieczęć szkoły i podpis upoważnionego pracownika: | Nr wniosku: 44                                                                                               | ONPXONOPM491                                      |
|----------------------------------------------------------------------------------------------------|----------------------------------------------------------------------------------------------------|---------------------------------------------------|
| 1. Potwierdzenie przyjęcia wniosku         wniosek został przyjęty dnia         pieczęć szkoły i podpis upoważnionego pracownika:         2. Potwierdzenie przyjęcia kopii świadectwa i kopii zaświadczenia o wynikach egzaminu ósmoklasisty         Dokumenty zostały przyjęte dnia w liczbie kompletów         pieczęć szkoły i podpis upoważnionego pracownika:         3. Potwierdzenie dostarczenia oryginału świadectwa i oryginału zaświadczenia o wynikach egzaminu ósmoklasisty         Dokumenty zostały przyjęte dnia         pieczęć szkoły i podpis upoważnionego pracownika:                                                                                     | POTWIERDZE<br>Twój login (identyfikator): AnnTes32                                                           | NIA DLA KANDYDATA<br>672                          |
| pieczęć szkoły i podpis upoważnionego pracownika:<br>2. Potwierdzenie przyjęcia kopii świadectwa i kopii zaświadczenia o wynikach egzaminu<br>ósmoklasisty<br>Dokumenty zostały przyjęte dnia w liczbie kompletów<br>pieczęć szkoły i podpis upoważnionego pracownika:<br>3. Potwierdzenie dostarczenia oryginału świadectwa i oryginału zaświadczenia o<br>wynikach egzaminu ósmoklasisty<br>Dokumenty zostały przyjęte dnia<br>pieczęć szkoły i podpis upoważnionego pracownika:                                                                                                    | <ol> <li>Potwierdzenie przyjęcia wniosku<br/>Wniosek został przyjęty dnia</li> </ol>                         | _                                                 |
| <ul> <li>2. Potwierdzenie przyjęcia kopii świadectwa i kopii zaświadczenia o wynikach egzaminu ósmoklasisty         Dokumenty zostały przyjęte dnia w liczbie kompletów         pieczęć szkoły i podpis upoważnionego pracownika:</li> <li>3. Potwierdzenie dostarczenia oryginału świadectwa i oryginału zaświadczenia o         wynikach egzaminu ósmoklasisty         Dokumenty zostały przyjęte dnia         pieczęć szkoły i podpis upoważnionego pracownika:</li> </ul>                                                                                                    |                                                                                                    | pieczęć szkoły i podpis upoważnionego pracownika: |
| <ul> <li>2. Potwierdzenie przyjęcia kopii świadectwa i kopii zaświadczenia o wynikach egzaminu óśmoklasisty         Dokumenty zostały przyjęte dnia w liczbie kompletów         pieczęć szkoły i podpis upoważnionego pracownika:</li> <li>3. Potwierdzenie dostarczenia oryginału świadectwa i oryginału zaświadczenia o         wynikach egzaminu ósmoklasisty         Dokumenty zostały przyjęte dnia         pieczęć szkoły i podpis upoważnionego pracownika:</li> </ul>                                                                                                    |                                                                                                    |                                                   |
| Dokumenty zostały przyjęte dnia w liczbie kompletów<br>pieczęć szkoły i podpis upoważnionego pracownika:<br>3. Potwierdzenie dostarczenia oryginału świadectwa i oryginału zaświadczenia o<br>wynikach egzaminu ósmoklasisty<br>Dokumenty zostały przyjęte dnia<br>pieczęć szkoły i podpis upoważnionego pracownika:                                                                                                    | 2. Potwierdzenie przyjęcia kopii świadec<br>ósmoklasisty                                                     | twa i kopii zaświadczenia o wynikach egzaminu     |
| pieczęć szkoły i podpis upoważnionego pracownika:<br><b>3. Potwierdzenie dostarczenia oryginału świadectwa i oryginału zaświadczenia o<br/>wynikach egzaminu ósmoklasisty</b><br>Dokumenty zostały przyjęte dnia<br>pieczęć szkoły i podpis upoważnionego pracownika:                                                                                                    | Dokumenty zostały przyjęte dnia                                                                              | w liczbie kompletów                               |
| <b>3. Potwierdzenie dostarczenia oryginału świadectwa i oryginału zaświadczenia o<br/>wynikach egzaminu ósmoklasisty</b><br>Dokumenty zostały przyjęte dnia<br>pieczęć szkoły i podpis upoważnionego pracownika:                                                                                                    |                                                                                                    | pieczęć szkoły i podpis upoważnionego pracownika: |
| pieczęć szkoły i podpis upoważnionego pracownika:                                                                                                    | 3. Potwierdzenie dostarczenia oryginału<br>wynikach egzaminu ósmoklasisty<br>Dokumenty zostały przyjęte dnia | świadectwa i oryginału zaświadczenia o            |
|                                                                                                    |                                                                                                    | pieczęć szkoły i podpis upoważnionego pracownika: |
|                                                                                                    |                                                                                                    |                                                   |
|                                                                                                    |                                                                                                    |                                                   |
|                                                                                                    |                                                                                                    |                                                   |
|                                                                                                    |                                                                                                    |                                                   |
|                                                                                                    |                                                                                                    |                                                   |

#### Weryfikacja wniosku

Wnioski, mogą wystąpić zarówno w wersji papierowej jak i w sytuacji zintegrowania systemu z Profilem Zaufanym również w wersji elektronicznej.

Przed przystąpieniem do weryfikacji wniosku w systemie należy dokonać sprawdzenia dostarczonego wniosku pod względem formalnym. W tym celu należy w zakładce Wnioski skorzystać z panelu wyszukiwania wniosków.

Sprawdzenie dokumentu pod względem formalnym polega w szczególności na:

- sprawdzeniu formy dokumentu czy dokument jest wydrukiem pochodzącym z systemu,
- sprawdzeniu kompletności dokumentu czy zawiera wszystkie strony,
- sprawdzeniu, czy jest on podpisany przez wymagane osoby na wniosku powinien widnieć podpis kandydata oraz co najmniej jednego z rodziców/opiekunów prawnych,
- sprawdzeniu, czy dokument nie zawiera ręcznych poprawek bądź innych niejasności mogących być podstawą do kwestionowania jego wiarygodności,
- sprawdzeniu, czy do dokumentu dołączone zostały wszystkie wskazane na nim załączniki.

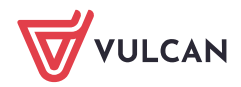

Użytkownik ma możliwość zweryfikowania zarówno wniosku papierowego, jak i elektronicznego. W tym celu powinien wybrać odpowiedni typ z listy rozwijalnej:

| Strona głó | wna Kandydaci        | Nabór Zes | tawienia Pomo            | с   |                        |  |  |  |  |  |
|------------|----------------------|-----------|--------------------------|-----|------------------------|--|--|--|--|--|
| 2          | 2                    |           | <b>(</b> )               | 5   |                        |  |  |  |  |  |
| Kandydad   | ci Dane osobowe      | Wnioski   | Weryfikacja<br>osiągnięć | SUK | Kalkulator<br>punktowy |  |  |  |  |  |
| Wnioski:   | papierowe 💌          |           |                          |     |                        |  |  |  |  |  |
|            | papierowe            |           |                          |     |                        |  |  |  |  |  |
|            | elektroniczne        |           |                          |     |                        |  |  |  |  |  |
|            | Weryfikacja wniosków |           |                          |     |                        |  |  |  |  |  |

#### Weryfikacja wniosku elektronicznego

Po wybraniu z listy wniosku elektronicznego użytkownik ma możliwość:

- wyszukania wniosku do weryfikacji przy użyciu filtrów dotyczących szkoły oraz danych dotyczących kandydata (ID wniosku, nr PESEL czy nazwisko) oraz filtrów Tylko do zweryfikowania i Archiwalny,
- przeglądania konkretnego wniosku do weryfikacji, używając ikony dostępnej po lewej stronie w wierszu z danymi kandydata,
- przeglądania danych zwartych we wniosku, dołączonych załączników potwierdzających spełnianie kryteriów oraz ewentualnych braków/rozbieżności oznaczonych kolorem czerwonym.

| Poniższy formularz przedstawia wszystkie dane zawarte w złożonym przez kandydata wniosku.                                                                                                    |                     |  |  |  |  |  |  |  |
|----------------------------------------------------------------------------------------------------|---------------------|--|--|--|--|--|--|--|
| W przypadku wystąpienia rozbieżności pomiędzy danymi we wniosku a danymi zapisanymi w systemie, w formularzu rozbieżne dane są wyróźnione kolorem<br>czerwonym. Dodatkowo oprócz wyróżnienia kolorem, obok danych znajduje się przycisk służący do wyświetlenia i analizy różnic. |                     |  |  |  |  |  |  |  |
| Metryczka wniosku                                                                                                    | Metryczka wniosku   |  |  |  |  |  |  |  |
| Adnotacja wewnętrzna: Doc                                                                                                    |                     |  |  |  |  |  |  |  |
| Numer wniosku:                                                                                                    | 305-1               |  |  |  |  |  |  |  |
| Identyfikator kandydata:                                                                                                    | 305                 |  |  |  |  |  |  |  |
| Data złożenia wniosku:                                                                                                    | 14-05-2020 15:28:32 |  |  |  |  |  |  |  |
| Dane identyfikujące kandydata                                                                                                    | 8                   |  |  |  |  |  |  |  |
| PESEL:                                                                                                    | 85062093520 🎌       |  |  |  |  |  |  |  |
| Imię:                                                                                                    | Aneta 🎌             |  |  |  |  |  |  |  |
| Nazwisko:                                                                                                    | Trybała 🕎           |  |  |  |  |  |  |  |

Szczegóły rozbieżności są dostępne po kliknięciu ikony 🎌.

| Rozbieżności w danych         |                 |                 | ×   |
|-------------------------------|-----------------|-----------------|-----|
| Dane identyfikujące kandydata | Dane na wniosku | Dane w systemie |     |
| Imię                          | Aneta           | Anetka          |     |
|                               |                 |                 |     |
|                               |                 | 🚫 Zamkr         | ıij |

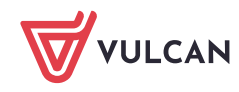

Po weryfikacji wniosku należy zmienić status zgłoszenia kandydata na **zaakceptowany** lub **odrzucony** (w przypadku niekompletnego wniosku).

Użytkownik ma możliwość wpisania adnotacji wewnętrznej, która zostanie odnotowana w systemie, a następnie dołączona do elektronicznej dokumentacji kandydata.

Adnotacja wewnętrzna jest wymagana w przypadku akceptacji wniosku z rozbieżnościami, aby powód tego działania został odnotowany w systemie i dołączony do dokumentacji kandydata:

| Wynik weryfikacji<br>wniosku: * | zaakceptowany                                               | ~  |
|---------------------------------|-------------------------------------------------------------|----|
| Adnotacja wewnętrzna: *         | Kandydat przesłał brakujący załącznik pocztą elektroniczną. | 11 |

W przypadku zmiany statusu na **odrzucony**, wyświetla się dodatkowe pole **Informacje do przekazania kandydatowi**, w którym użytkownik powinien wpisać powód odrzucenia wniosku. Informacja ta będzie prezentowana kandydatowi po zalogowaniu do systemu w celu powiadomienia go jakie braki powinien uzupełnić, aby wziąć udział w rekrutacji:

| Wynik weryfikacji<br>wniosku: *                | odrzucony                                                                                                    | •  |
|------------------------------------------------|----------------------------------------------------------------------------------------------------|----|
| Informacje do<br>przekazania kandydatowi:<br>* | Brak załącznika do kryterium "Kandydat pochodzi z rodziny wielodzietnej".<br>Należy uzupełnić załącznik i ponownie złożyć wniosek. | 1  |
| Adnotacja wewnętrzna: *                        | Odrzucono z powodu braku załącznika do kryterium o wielodzietności rodziny kandydata.                                              | 11 |

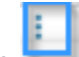

Klikając ikonę **WEW** obok ikony weryfikacji wniosku kandydata, użytkownik ma możliwość anulowania weryfikacji, jednocześnie anuluje akceptację lub odrzucenie oraz wycofanie wniosku.

# Drukowanie wniosku elektronicznego

Użytkownik ma możliwość pobrania do pliku PDF, a następnie wydrukowania wniosku podpisanego i złożonego elektronicznie. W tym celu powinien przejść do menu **Kandydaci/Wnioski/Wnioski elektroniczne** i z listy rozwijalnej wybrać pozycję **Pobierz wniosek w PDF**, a następnie wydrukować wniosek.

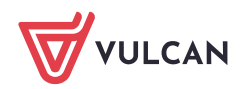

| Stro | na główna                   | Kandydaci              | Na   | bór Ze     | estawie | nia    | Konfiguracja | P | omoc |
|------|-----------------------------|------------------------|------|------------|---------|--------|--------------|---|------|
| Kar  | <b>Reference</b><br>Adydaci | Dane osobowe           | 2    | Vnioski    |         | 50K    |              |   |      |
| Wni  | oski: elek                  | troniczne 💌            | Szko | oły I wybo | oru:    | Wybra  | ane: 20      |   | ~    |
|      | ٩                           | Nr wniosku             | ID k | andydata   |         |        | Status       |   |      |
| Ø    | 319                         | -1                     | 319  |            | do      | zweryf | ikowania     |   |      |
|      | Anuluj v<br>Wycofaj         | veryfikację<br>wniosek |      |            |         |        |              |   |      |
|      | Pobierz v                   | vniosek w PDF          | :    |            |         |        |              |   |      |
|      | Pobierz X                   | (ML opiekuna           | nr 1 |            |         |        |              |   |      |
|      | Pobierz X                   | (ML opiekuna           | nr 2 |            |         |        |              |   |      |
|      |                             |                        |      |            |         |        |              |   |      |

## Pobieranie kopii XML wniosku

Użytkownik ma możliwość pobrania podpisanego i złożonego elektronicznie wniosku w formacje XML. W tym celu powinien przejść do menu **Kandydaci/Wnioski/Wnioski elektroniczne** i z listy rozwijalnej wybrać pozycję **Pobierz wniosek XML opiekuna**.

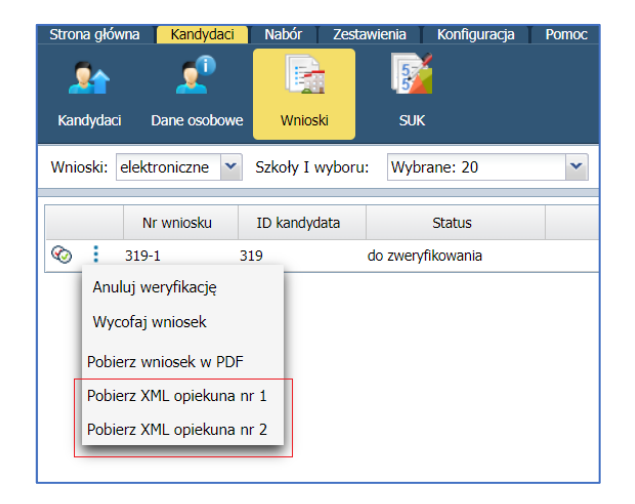

#### Weryfikacja wniosku papierowego

System Nabór Szkoły ponadpodstawowe umożliwia weryfikację wniosku za pomocą:

- kodu kreskowego,
- numeru wniosku,
- numeru PESEL,
- nazwiska kandydata.

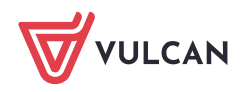

| <b>vaga!</b> Po wyświetleniu wniosku<br>e <b>wolno</b> opuszczać weryfikacji<br>mykać przeglądarki przed wybr. | do weryfikacji konto kandydata ma zablokowaną możliwość modyfikacji danych. W związku z tym<br>bez wybrania jednej z opcji "Odrzuć", "Zakończ" lub "Zaakceptuj". W szczególności <b>nie wolno</b><br>aniem jednej z tych opcji (i wylogowaniem). |
|----------------------------------------------------------------------------------------------------|----------------------------------------------------------------------------------------------------|
|                                                                                                    | Weryfikacja kodem kreskowym                                                                                                    |
| anera kodów kresko<br>ostanie naciśnięty auto                                                                  | wych. W takim przypadku po wczytaniu kodu przycisk "Weryfikuj<br>matycznie (o ile czytnik został tak skonfigurowany).                                                                                                    |
| Kod kresk                                                                                                    | owy Weryfikuj                                                                                                    |
| Kod kresk                                                                                                    | owy Weryfikuj )<br>Weryfikacja pozostałymi kryteriami                                                                                                    |
| Kod kresk<br>Nry wniosków                                                                                      | owy Weryfikuj ) Weryfikacja pozostałymi kryteriami                                                                                                    |
| Kod kresk<br>Nry wniosków<br>Numery PESEL                                                                      | owy Weryfikacja pozostałymi kryteriami                                                                                                    |
| Kod kresk<br>Nry wniosków<br>Numery PESEL<br>Nazwiska                                                          | owy Weryfikacja pozostałymi kryteriami                                                                                                    |
| Kod kresk<br>Nry wniosków<br>Numery PESEL<br>Nazwiska                                                          | owy Weryfikacja pozostałymi kryteriami                                                                                                    |
| Kod kresk<br>Nry wniosków<br>Numery PESEL<br>Nazwiska                                                          | wwy Weryfikacja pozostałymi kryteriami                                                                                                    |

# Weryfikacja za pomocą kodu kreskowego

Na podstawie danych zgromadzonych na wniosku system wylicza kod kontrolny i drukuje go w postaci kodu kreskowego. Kod kreskowy można sczytać z wniosku za pomocą czytnika lub przepisać bezpośrednio z wniosku w pole **Kod kreskowy**.

| Strona główna                    | Kandydaci                                                                                                    | Nabór Zestav                                                 | wienia Pom                                        | IOC                                                        |                                        |                                         |                                    |                                                |  |  |
|----------------------------------|----------------------------------------------------------------------------------------------------|--------------------------------------------------------------|---------------------------------------------------|------------------------------------------------------------|----------------------------------------|-----------------------------------------|------------------------------------|------------------------------------------------|--|--|
| 2                                |                                                                                                    | <u>_</u>                                                     |                                                   | <u>e</u>                                                   | 5                                      | <u> </u>                                |                                    |                                                |  |  |
| Kandydaci                        | Listy<br>kandydatów                                                                                                    | Dane osobowe                                                 | Wnioski                                           | Weryfikacja<br>osiągnięć                                   | SUK                                    | Wyniki<br>egzaminów                     | Kalkulator<br>punktowy             |                                                |  |  |
| Wnioski: pap                     | vierowe 💌                                                                                                    |                                                              |                                                   |                                                            |                                        |                                         |                                    |                                                |  |  |
|                                  |                                                                                                    |                                                              |                                                   |                                                            |                                        |                                         |                                    |                                                |  |  |
|                                  | Weryfil                                                                                                    | kacja wnios                                                  | sków                                              |                                                            |                                        |                                         |                                    |                                                |  |  |
|                                  |                                                                                                    |                                                              |                                                   |                                                            |                                        |                                         |                                    |                                                |  |  |
| <b>Uwaga</b><br>nie wo<br>zamyka | <b>!</b> Po wyświetler<br><b>Ino</b> opuszczać<br>ić przeglądarki                                                                                                    | iiu wniosku do we<br>weryfikacji bez wy<br>przed wybraniem j | ryfikacji konto<br>brania jednej<br>jednej z tych | o kandydata ma z<br>z opcji "Odrzuć",<br>opcji (i wylogowa | ablokowaną r<br>"Zakończ" lu<br>niem). | możliwość modyfil<br>Ib "Zaakceptuj". V | kacji danych. W<br>V szczególności | <sup>/</sup> związku z tym<br><b>nie wolno</b> |  |  |
|                                  |                                                                                                    |                                                              | Wery                                              | fikacja koder                                              | n kreskov                              | vym                                     |                                    |                                                |  |  |
| Podaj<br>nacis<br>skane<br>zosta | Podaj w poniższym polu kod kreskowy wniosku. Kod możesz przepisać ręcznie z wniosku i<br>nacisnąć klawisz Enter lub przycisk "Weryfikuj". Kod możesz również wczytać przy pomocy<br>skanera kodów kreskowych. W takim przypadku po wczytaniu kodu przycisk "Weryfikuj"<br>zostanie naciśnięty automatycznie (o ile czytnik został tak skonfigurowany). |                                                              |                                                   |                                                            |                                        |                                         |                                    |                                                |  |  |
|                                  | К                                                                                                    | od kreskowy                                                  | ONPXONOF                                          | PM491                                                      |                                        |                                         |                                    | Weryfikuj 🕨                                    |  |  |

Aby zweryfikować wniosek przy pomocy czytnika należy kursor myszki ustawić w polu **Kod kreskowy**, następnie sczytać kod kreskowy czytnikiem. Jeśli czytnik został skonfigurowany tak, aby po sczytaniu kodu automatycznie wcisnąć klawisz **Enter**, system automatycznie wywoła przycisk **Weryfikuj** i wyświetli wniosek kandydata. Jeśli nie został odpowiednio skonfigurowany, to po sczytaniu kodu kreskowego należy kliknąć przycisk **Weryfikuj**.

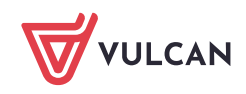

Wyświetlenie wniosku do weryfikacji powoduje zablokowanie kandydatowi możliwości modyfikacji danych. W związku z tym nie należy pozostawiać wyświetlonego wniosku bez podejmowania operacji na nim.

Jeśli kod kontrolny z wniosku jest zgodny z kodem zapisanym w systemie, wówczas system na wniosku kandydata wyświetli informację.

Kod kontrolny jest poprawny. Dane na podaniu wydają się być zgodne z danymi zgromadzonymi w systemie.

Jeśli kod kontrolny z wniosku nie będzie zgodny z kodem zapisanym w systemie, wówczas system na wniosku kandydata wyświetli informację.

Kod jest niepoprawny. Oznacza to, że wniosek który otrzymałeś i wniosek wyświetlony poniżej są rozbieżne. Dokonaj ręcznej weryfikacji i zaakceptuj lub odrzuć wniosek.

W sytuacji, gdy kod kontrolny z wniosku nie jest zgodny z kodem zapisanym w systemie należy dokonać ręcznej weryfikacji wniosku.

Weryfikacja polega na porównaniu zawartości dokumentu z danymi wyświetlanymi na ekranie.

W trakcie weryfikacji należy zwrócić szczególną uwagę na listę preferencji. Jest ona bowiem kluczowym elementem z punktu widzenia kandydata, zaś podobne opisy różnych oddziałów mogą zwiększać prawdopodobieństwo popełnienia błędu.

#### Weryfikacja pozostałymi kryteriami

Aby wyszukać jednocześnie kilka zgłoszeń, należy wyszukiwane dane wpisać kolejno, oddzielając je przecinkami.

Wybrane wnioski można wyświetlić na dwa sposoby:

- pojedynczo (klikając przycisk Wyświetl pojedynczo) na ekranie od razu pojawia się treść wniosku do weryfikacji,
- w formie listy (klikając przycisk Wyświetl jako listę) na ekranie pojawia się lista nazwisk, z której należy wybrać wniosek do weryfikacji.

|              | Weryfikacja pozostałymi kryteriami |                              |
|--------------|------------------------------------|------------------------------|
| Nry wniosków |                                    |                              |
| Numery PESEL |                                    |                              |
| Nazwiska     |                                    |                              |
|              | 2                                  | Wyświetl pojedynczo ኦ        |
|              |                                    | <u>Wyświetl jako listę</u> 🕨 |

W przypadku wyświetlenia listy wniosek należy kliknąć na żądane nazwisko kandydata.

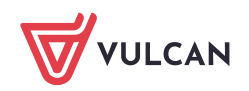

| Znalezione wnioski                                                    |            |                            |  |  |
|-----------------------------------------------------------------------|------------|----------------------------|--|--|
|                                                                       |            | Nowe wyszukiwanie ≽        |  |  |
| Kliknij odpowiedni wiersz tabeli, aby przejść do weryfikacji wniosku. |            |                            |  |  |
| Numer<br>wniosku                                                      | Nazwisko   | Imiona                     |  |  |
| 26                                                                    | Dręczyński | Kleofas                    |  |  |
| 28                                                                    | Drozd      | Paweł Julian               |  |  |
| 23                                                                    | Dyferek    | Halszka                    |  |  |
| 25                                                                    | Jasiński   | Franciszek Paweł           |  |  |
| 31                                                                    | Jerzy      | Kowalski                   |  |  |
| 30                                                                    | Różyczka   | Krystyna Łucja             |  |  |
|                                                                       |            | <u>Nowe wyszukiwanie</u> ≽ |  |  |

System wyświetli wniosek kandydata.

| 🗘 Z                                         | nalezione wnioski                                                                                                    |                                                                      |               |  |  |
|---------------------------------------------|----------------------------------------------------------------------------------------------------|----------------------------------------------------------------------|---------------|--|--|
|                                             | Q* 1 AT Z4 11 94                                                                                                    |                                                                      |               |  |  |
|                                             | Sprav                                                                                                    | wdź ten wniosek                                                      |               |  |  |
|                                             | 44 T                                                                                                    | estowa Anna 💙 🕨                                                      |               |  |  |
| Numer                                       | wniosku                                                                                                    | 44 (AnnTes32672)                                                     |               |  |  |
| Lista prefe                                 | erencji                                                                                                    |                                                                      |               |  |  |
| 1                                           | XXV Liceum Ogólnokształcące im. Józefa<br>[1b] [0] biol-chem-ang (ang-niem*<br>ogólnodostępny                                                                                                    | a Wybickiego, Warszawa, ul. Halna<br>" <b>hisz*,ros*)</b>            |               |  |  |
| 2                                           | XXV Liceum Ogólnokształcące im. Józefa<br>[1a] [0] geogr-mat-ang (ang-niem*<br>ogólnodostępny                                                                                                    | a Wybickiego, Warszawa, ul. Halna<br>*, <b>ros*,hisz*)</b>           |               |  |  |
| 3                                           | XXV Liceum Ogólnokształcące im. Józefa<br>[1c] [0] pol-hist-ang (ang-niem*,hi<br>ogólnodostępny                                                                                                    | a Wybickiego, Warszawa, ul. Halna<br>i <b>sz*,ros*)</b>              |               |  |  |
| 4                                           | DXXVIII Liceum Ogólnokształcące im. Ma<br>[1Ah] [O] geogr-wos-ang (ang-hisz<br>ogólnodostępny                                                                                                    | arii Pawlikowskiej-Jasnorzewskiej, Warszawa, ul. A<br>)              | nieli Krzywoń |  |  |
| 5                                           | DXXVIII Liceum Ogólnokształcące im. Ma<br>[1An] [0] geogr-wos-ang (ang-nien<br>ogólnodostępny                                                                                                    | arii Pawlikowskiej-Jasnorzewskiej, Warszawa, ul. A<br>n)             | nieli Krzywoń |  |  |
| 6                                           | LXXVIII Liceum Ogólnokształcące im. Ma<br>[1Dh] [0] ang-hiszp-geogr (ang-his<br>ogólnodostępny                                                                                                    | arii Pawlikowskiej-Jasnorzewskiej, Warszawa, ul. A<br>z)             | nieli Krzywoń |  |  |
| 7                                           | LXXVIII Liceum Ogólnokształcące im. Ma<br>[1Bg] [0] mat-geogr-ang (ang-hisz),<br>odólnodosteoriy                                                                                                    | arii Pawlikowskiej-Jasnorzewskiej, Warszawa, ul. A<br>, <b>niem)</b> | nieli Krzywoń |  |  |
| 8                                           | ogonnouszepny<br>LOXVIII Liceum Ogółnokształcące im. Marii Pawlikowskiej-Jasnorzewskiej, Warszawa, ul. Anieli Krzywoń<br>8 [10n] [0] ang-niem-geogr (ang-niem)                                                                                                    |                                                                      |               |  |  |
| 9                                           | DOCVIII Liceum Ogólnokształcące im. Ma<br>[1Cn] [0] biol-chem-ang (ang-niem<br>ogólnodostępny                                                                                                    | arii Pawlikowskiej-Jasnorzewskiej, Warszawa, ul. A<br>)              | nieli Krzywoń |  |  |
|                                             |                                                                                                    | tana asabauta                                                        |               |  |  |
| Numer P                                     | ESEL                                                                                                    | 05210152976                                                          |               |  |  |
| Imię<br>Nazwiele                            | ~                                                                                                    | Anna<br>Testowa                                                      |               |  |  |
| Data uro                                    | dzenia                                                                                                    | 01-01-2005                                                           |               |  |  |
| Adres                                       |                                                                                                    | Michała Kajki 747                                                    |               |  |  |
|                                             |                                                                                                    | Warszawa<br>04.621 Warszawa                                          |               |  |  |
| Wojewó                                      | Iztwo/Powiat/Gmina                                                                                                    | MAZOWIECKIE / Warszawa / Warszawa (m)                                |               |  |  |
|                                             | (W przypadku, gdy ustanowiono opiekę prawną n                                                                                                    | Rodzice<br>ad dzieckiem poniżej są umieszczone dane opiekunów praw   | nych)         |  |  |
| Imię i na<br>Telefora i                     | zwisko matki                                                                                                    | Anna Testowa                                                         |               |  |  |
| Adres e-                                    | mail                                                                                                    | mama.testowa@wp.pl                                                   |               |  |  |
| Adres                                       |                                                                                                    | Michała Kajki 747                                                    |               |  |  |
|                                             |                                                                                                    | Warszawa<br>04-521 Warszawa                                          |               |  |  |
| Wojewóo                                     | Iztwo/Powiat/Gmina                                                                                                    | MAZOWIECKIE / Warszawa / Warszawa (m)                                |               |  |  |
| Imię i na                                   | izwisko ojca                                                                                                    | brak                                                                 |               |  |  |
| Telefon I                                   | contaktowy                                                                                                    | brak                                                                 |               |  |  |
| Adres e-                                    | maii                                                                                                    | brak                                                                 |               |  |  |
|                                             | Informacje dodatkowe                                                                                                    |                                                                      |               |  |  |
| Kandyda<br>Prawo oś<br>rodziny I<br>wymieni | Kandydat spełnia jedno lub więcej kryteriów wymienionych w art. 131 ust. 2. ustawy z dnia 14 grudnia 2016 r.<br>Prawo oświatowe (Dz. U. z 2017 r. poz. 59, z późn. zm.) zgodnie z art. 134 ust. 4 tej ustawy: wielodzietność<br>rodziny kandydata. Kandydat zobowiązuje się w wymaganym terminie dostarczyć odpowiednie dokumenty<br>wymienione w Art.134 ust.4 Ustawy z dnia 14 grudnia 2016r - Prawo oświatowe. |                                                                      |               |  |  |
|                                             |                                                                                                    |                                                                      | Popraw Þ      |  |  |
|                                             | Tutaj proszę podać p                                                                                                    | owód odrzucenia lub akceptacji:                                      |               |  |  |
|                                             | Odrzuć 🍉                                                                                                    | Zakończ 🕨                                                            | Zaakceptuj 🕨  |  |  |

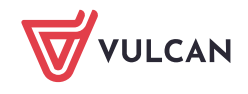

## Akceptacja wniosku papierowego

Jeżeli dane zawarte na dokumencie w całości zgadzają się z danymi wyświetlanymi na ekranie, wniosek kandydata należy zaakceptować. Akceptacji wniosku można dokonać na dwa sposoby. Pierwszym sposobem jest dwukrotne sczytanie z wniosku kodu kreskowego, co oznacza akceptację danego wniosku oraz potwierdzenie chęci akceptacji.

| Kod kontrolny jest poprawny. Dane na podaniu wydają się być zgodne z danymi zgromadzonymi w<br>systemie. |                                                                                          |  |  |  |
|----------------------------------------------------------------------------------------------------|------------------------------------------------------------------------------------------|--|--|--|
| Q* 1 At Z4 11 94                                                                                         |                                                                                          |  |  |  |
| Sprawdź to zgłoszenie                                                                                    |                                                                                          |  |  |  |
| < 🚺 Wspaniała Agnieszka 文 ≽                                                                              |                                                                                          |  |  |  |
| Numer zgłoszenia 1 (agnwsp00001)                                                                         |                                                                                          |  |  |  |
| Lista preferencji                                                                                        |                                                                                          |  |  |  |
| 1                                                                                                    | XI Liceum Ogólnokształcące, Warszawa, ul. Królewska<br>[1a] fiz-mat (ang*-franc)         |  |  |  |
| 2                                                                                                    | XI Liceum Ogólnokształcące, Warszawa, ul. Królewska<br>[ <b>1] biol-chem (ang*-niem)</b> |  |  |  |

Akceptacji wniosku można dokonać również ręcznie, klikając bezpośrednio w systemie przycisk **Zaakcep-tuj.** System poprosi o potwierdzenie chęci zaakceptowania wniosku.

Aby potwierdzić chęć akceptacji wniosku, należy kliknąć przycisk **OK**. Aby zaniechać akceptowania wniosku, należy kliknąć przycisk **Anuluj**.

#### W przypadku akceptowania wniosku podawanie powodu jego akceptacji jest opcjonalne.

Skutki zaakceptowania wniosku są następujące:

- dane zaakceptowane przez szkołę zostają uznane w systemie za wiarygodne, kandydat może brać udział w dalszej części procesu rekrutacji,
- kandydat na swoich stronach systemu otrzymuje informację, że jego wniosek został przyjęty i zaakceptowany przez szkołę,
- kandydat traci możliwość modyfikacji danych zawartych we wniosku, w szczególności listy preferencji,
- wniosek kandydata nie jest już dostępny w opcji Weryfikacji wniosków,
- na listach chętnych do oddziałów kandydat oznaczany jest jako osoba, której wniosek został zaakceptowany.

#### Poprawianie wniosku

Jeżeli wykryto niezgodność danych prezentowanych na ekranie z dokumentami, osoba weryfikująca w punkcie naboru może poprawić formularz wniosku kandydata.

Użytkownik punktu naboru powinien poprawić wniosek kandydata tylko w sytuacji, gdy kandydat nie może tego dokonać.

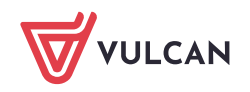

Aby zmodyfikować wpisane dane, należy kliknąć przycisk **Popraw** znajdujący się w dolnej części tej sekcji formularza weryfikacji wniosku.

System wyświetli zapytanie o chęć wprowadzania poprawek do formularza wniosku kandydata, którą należy potwierdzić klikając przycisk **OK**.

Następnie pojawi się formularz wniosku kandydata, składający się z dwóch kroków, w formie umożliwiającej modyfikowanie wprowadzonych danych. W pierwszym kroku możliwa jest modyfikacja danych osobowych kandydata. W drugim kroku, do którego przechodzi się po kliknięciu przycisku **Dalej**, możliwa jest modyfikacja preferowanych przez kandydata języków obcych, szkół i oddziałów.

#### Modyfikacja wniosku – dane kandydata

Szczególną uwagę w tym kroku należy zwrócić na opcje związane z pierwszeństwem przyjęcia w przypadku równej liczby punktów. Niepoprawne zaznaczenie tych opcji niesie ze sobą konsekwencje w dalszym procesie rekrutacji.

#### Modyfikacja wniosku - preferencje kandydata

Modyfikacja preferencji kandydata składa się z sekcji:

- Preferowane szkoły,
- Preferowane oddziały.

# **Preferowane szkoły**

Modyfikacja preferowanych szkół obejmuje dwie opcje:

 usuwanie preferencji z listy – jeżeli na liście preferencji znajduje się niepożądana szkoła, należy ją usunąć za pomocą przycisku i;

Usunięcie szkoły z listy preferowanych szkół spowoduje usunięcie wszystkich otwieranych przez tę szkołę oddziałów z listy preferowanych oddziałów.

dodawanie preferencji do listy – jeżeli na liście preferencji brakuje żądanej szkoły, należy wybrać jej nazwę z rozwijanej listy – żądana szkoła zostanie automatycznie dodana do listy preferowanych szkół.

Kolejność wyboru szkół nie ma znaczenia. Zgodnie z obowiązującym prawem można wybrać maksymalnie 3 szkoły.

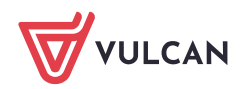

| Preferowane szkoły                                                                                          |          |  |  |
|----------------------------------------------------------------------------------------------------|----------|--|--|
| W tym miejscu należy wybrać interesujące kandydata szkoły. <u>Kolejność wyboru szkół nie ma znaczenia</u> . | _        |  |  |
| Szkoła                                                                                                    |          |  |  |
| XXV Liceum Ogólnokształcące im. Józefa Wybickiego<br>ul. Halna 20, Warszawa                                 | X        |  |  |
| LXXVIII Liceum Ogólnokształcące im. Marii Pawlikowskiej-Jasnorzewskiej<br>ul. Anieli Krzywoń 3, Warszawa    | X        |  |  |
| Dodaj szkołę                                                                                                |          |  |  |
| dowolna miejscowość 🗸                                                                                       | <u> </u> |  |  |
| dowolny typ szkoły 🗸                                                                                        |          |  |  |
| wybierz szkołę 🗸                                                                                            |          |  |  |
|                                                                                                    |          |  |  |
|                                                                                                    |          |  |  |

# Preferowane oddziały

Modyfikacja preferowanych oddziałów obejmuje trzy opcje:

- usuwanie preferencji z listy jeżeli na liście preferencji znajduje się niepożądany oddział, należy go usunąć za pomocą przycisku I ,
- dodawanie preferencji do listy jeżeli na liście preferencji brakuje żądanego oddziału, należy wybrać jego nazwę z rozwijanej listy – żądany oddział zostanie automatycznie dodany do listy preferencji.

Oddziały, w których obowiązuje sprawdzian uzdolnień kierunkowych zostały wyróżnione kolorem zielonym i pochyłą czcionką.

| Preferowane oddziały                                                                                                    |                      |
|----------------------------------------------------------------------------------------------------|----------------------|
| oniżej należy określić listę preferowanych przez kandydata oddziałów. Oddziały, w któ<br>prawdzian uzdolnień kierunkowych zostały wyróżnione kolorem zielonym i <i>pochyłą</i> czcionk | irych obowiązuj<br>ą |
| 1.(1b) [0] biol-chem-ang (ang-niem*,hisz*,ros*)<br>XXV Liceum Ogólnokształcące im. Józefa Wybickiego                                                                                   | <u> </u>             |
| 2.(1a) [0] geogr-mat-ang (ang-niem*,ros*,hisz*)<br>XXV Liceum Ogólnoksztafegee im. Józefa Wybickiego                                                                                   | ▲ ▼ [                |
| 3.(1c) [0] pol-hist-ang (ang-niem*,hisz*,ros*)<br>XXV Liceum Ogólnoksztafcace im. Jázefa Wybickiego                                                                                    |                      |
| 4. (1Ah) [0] geogr-wos-ang (ang-hisz)<br>LXXVIII Liceum Ogólnokształcące im. Marii Pawlikowskiej-Jasnorzewskiej                                                                        | A <b>-</b> (         |
| 5.(1An) [0] geogr-wos-ang (ang-niem)<br>LXXVIII Liceum Ogólnokształcące im. Marii Pawlikowskiej-Jasnorzewskiej                                                                         |                      |
| 6.(1Dh) [0] ang-hiszp-geogr (ang-hisz)<br>LXXVIII Liceum Ogólnokształcące im. Marii Pawlikowskiej-Jasnorzewskiej                                                                       |                      |
| 7.(18g) [0] mat-geogr-ang (ang-hisz,niem)<br>LXXVIII Liceum Ogólnokształcące im. Marii Pawilkowskiej-Jasnorzewskiej                                                                    | A <b>v</b> (         |
| 8.(1Dn) [0] ang-niem-geogr (ang-niem)<br>LXXVIII Liceum Ogólnokształcące im. Marii Pawlikowskiej-Jasnorzewskiej                                                                        | A <b>-</b> [         |
| 9.(1Cn) [0] biol-chem-ang (ang-niem)<br>LXXVIII Liceum Ogólnokształcące im. Marii Pawlikowskiej-Jasnorzewskiej                                                                         | ▲ ▼ 0                |
| Dodaj oddział                                                                                                    |                      |
| wybierz oddział                                                                                                    | ~                    |
|                                                                                                    |                      |
| Wstecz                                                                                                    |                      |

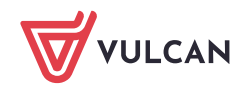

Poprawianie wniosku możliwe jest jedynie do momentu jego zaakceptowania.

Należy bardzo rozważnie postępować w przypadku konieczności modyfikacji danych kandydata. Osoba weryfikująca wniosek powinna dostosować dane w aplikacji do tych zawartych we wniosku, a nie odwrotnie. Należy pamiętać, że wniosek jest dokumentem podpisanym przez rodzica/opiekuna prawnego i wprowadzanie zmian na koncie kandydata może spowodować ich niespójność z danymi zawartymi w dokumencie.

# <u>Opcje</u>

W końcowej części formularza modyfikacji znajdują się następujące opcje:

- Wstecz wybór tej opcji powoduje powrót do poprzedniego kroku,
- Zapisz i dalej wybór tej opcji pozwoli na wypełnienie kolejnych kart formularza,
- Zapisz wybór tej opcji powoduje powrót do ekranu weryfikacji wniosku.

# Odrzucenie wniosku

Jeżeli występuje rozbieżność między danymi zawartymi w dostarczonym przez kandydata dokumencie a danymi wyświetlanymi na ekranie bądź przyjęto od kandydata dokument niekompletny lub niepoprawny formalnie, należy wniosek odrzucić.

Istnieje możliwość wprowadzenia drobnej korekty danych kandydata, nieposiadających bezpośredniego związku z przebiegiem rekrutacji, np.: literówek. Aby tego dokonać, należy kliknąć przycisk Popraw we wniosku kandydata. Zostanie wyświetlony formularz, w którym można wprowadzić niezbędne zmiany.

W przypadku, gdy dane zawierają jakiekolwiek nieścisłości lub błędy, które mogą mieć wpływ na przebieg rekrutacji, należy odrzucić wniosek kandydata. Zostanie on o tym poinformowany po zalogowaniu się do systemu i będzie miał możliwość poprawienia błędów. Użytkownik dokonujący weryfikacji zgłoszeń nie powinien poprawiać tego typu błędów, jeśli nie posiada wystarczających informacji do ustalenia poprawnych danych.

Gdy lista preferencji na wydrukowanym wniosku różni się od listy wyświetlanej w systemie, należy je odrzucić. Dostosowanie listy w systemie do dostarczonego przez kandydata wydrukowanego formularza przy użyciu przycisku 'Popraw' może prowadzić do nieporozumień i zablokowania kandydatowi możliwości zmiany decyzji. Zaakceptowanie wniosku przez jedną szkołę powoduje w systemie blokadę możliwości zaakceptowania wniosku kandydata przez inną szkołę.

# Przykład:

Kandydat ustalił listę preferencji umieszczając na pierwszym miejscu klasę mat-fiz-inf (ang-niem) znajdującą się w ofercie I Liceum Ogólnokształcącego im. Edgara Sorzymskiego w Trzewószczy (szkoła ta jest więc jego szkołą pierwszego wyboru, do której musi dostarczyć wydrukowany wniosek). Kandydat wydrukował formularz i dostarczył go do wspomnianej szkoły w poniedziałek.

Po przemyśleniu wyboru doszedł jednak do wniosku, że bardziej zależy mu na przyjęciu do klasy, którą umieścił na drugim miejscu listy preferencji: mat-fiz-tech (ang-hiszp), a która znajduje się w ofercie III Liceum Ogólnokształcącego im. Dywizjonu 303 w Trzewószczy. Ponieważ etap Rejestracja kandydatów/wybór preferencji" wciąż trwał, kandydat postanowił zmienić kolejność oddziałów na liście preferencji. W

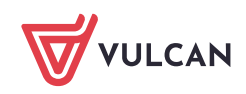

wyniku zmiany na pierwszym miejscu znalazła się klasa: mat-fiz-tech (ang-hiszp), a szkołą pierwszego wyboru stało się III Liceum Ogólnokształcącego im. Dywizjonu 303 w Trzewószczy. Kandydat wydrukował nowy wniosek i dostarczył go do szkoły pierwszego wyboru we wtorek.

Użytkownik weryfikujący wniosek kandydata w I Liceum Ogólnokształcącym im. Edgara Sorzymskiego w środę stwierdził rozbieżności pomiędzy listą preferencji na wniosku i listą preferencji w systemie.

Gdyby zmienił listę preferencji w systemie wprowadzając kolejność oddziałów, jaka figuruje na wydrukowanym wniosku, a następnie zaakceptował wniosek, użytkownik próbujący dokonać czwartek weryfikacji w III Liceum Ogólnokształcącym im. Dywizjonu 303, która po zmianie decyzji kandydata jest jego szkołą pierwszego wyboru, nie miałby takiej możliwości. Kandydat chcący uzyskać preferowaną kolejność oddziałów na liście musiałby zgłosić się z prośbą o anulowanie akceptacji wniosku do szkoły, która je zaakceptowała, a więc do I Liceum Ogólnokształcącego im. Edgara Sorzymskiego, a następnie do szkoły, która jest jego szkołą pierwszego wyboru a z ww. przyczyn nie mogła wcześniej zaakceptować wniosku, czyli do III Liceum Ogólnokształcącego im. Dywizjonu 303 z prośbą o zaakceptowanie wniosku.

Użytkownik weryfikujący wniosek kandydata w I Liceum Ogólnokształcącym im. Edgara Sorzymskiego mógłby uniknąć tego typu komplikacji, gdyby po stwierdzeniu rozbieżności pomiędzy listą preferencji na wniosku i listą preferencji w systemie odrzucił wniosek kandydata. W takim wypadku użytkownik weryfikujący wniosek kandydata w III Liceum Ogólnokształcącym im. Dywizjonu 303 mógłby je zaakceptować bez żadnych przeszkód.

W ten sposób kandydat uzyskałby najkorzystniejszą dla siebie listę preferencji, a obie szkoły uniknęłyby nieporozumień i konieczności wykonywania dodatkowych działań w systemie.

Aby odrzucić wniosek, należy w zwięzły i zrozumiały sposób wpisać powód odrzucenia wniosku. Do wpisania powodu odrzucenia służy obszar w dolnej części formularza weryfikacji wniosku.

Przy odrzucaniu wniosku podanie powodu jest obligatoryjne. System nie pozwoli odrzucić wniosku, dla którego nie podano powodu jego odrzucenia.

Następnie należy kliknąć przycisk **Odrzuć**. System wyświetli zapytanie o chęć odrzucenia wniosku, którą należy potwierdzić.

Tutaj proszę podać powód odrzucenia lub akceptacji: Niezgodność danych

W górnej części formularza wyświetlona zostanie informacja o odrzuceniu wniosku.

| Znalezione wnioski |                                                      |
|--------------------|------------------------------------------------------|
|                    |                                                      |
|                    | Sprawdź ten wniosek<br>Ten wniosek został odrzucony. |
|                    | < 23 Dyferek Halszka 🔽 🕨                             |

Skutki odrzucenia wniosku są następujące:

 dane zgromadzone w systemie nie są uznawane za wiarygodne; do czasu zaakceptowania wniosku kandydat nie może brać udziału w dalszej części procesu rekrutacji,

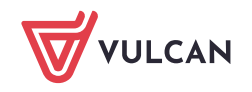

- kandydat otrzymuje na swoich stronach systemu informację, że jego wniosek został odrzucony i jest proszony o kontakt ze szkołą w celu wyjaśnienia sytuacji,
- kandydat odzyskuje możliwość modyfikacji danych,
- wniosek kandydata jest nadal dostępny w opcji Weryfikacja wniosków,
- na listach chętnych do oddziału kandydat oznaczany jest jako osoba, której wniosek został odrzucony. Więcej o listach chętnych i sposobach ich prezentacji w części dotyczącej porządkowania listy chętnych.

#### Pozostawienie wniosku bez zmian

Aby pozostawić wniosek bez zmian po jego wyświetleniu, należy kliknąć przycisk Zakończ.

Wyświetlenie wniosku do weryfikacji powoduje zablokowanie kandydatowi możliwości modyfikacji danych. Jeżeli nie zamierzamy dokonywać na wybranym wniosku żadnych operacji, należy bezwzględnie kliknąć przycisk **Zakończ**, celem odblokowania wniosku.

Jeżeli wniosek został zablokowany, użytkownik punktu naboru posiada możliwość usunięcia tej blokady. Aby tego dokonać, należy przejść do widoku **Kandydaci/Weryfikacja wniosków**, następnie dokonać wyboru kandydata, którego wniosek ma być odblokowany i w sekcji **Opcje** wskazać operację usunięcie blokady wniosku. Następnie należy kliknąć przycisk **Wykonaj.** 

Po zweryfikowaniu przez punkt naboru wszystkich dostarczonych do niego zgłoszeń (wniosków), należy zamknąć etap weryfikacji zgłoszeń. Zamykanie etapów zostało opisane w części dotyczącej obowiązków Administratora.

# Zamykanie etapu weryfikacji wniosków

Po wybraniu opcji zakończenia etapu weryfikacji wniosków system wyświetli komunikat przedstawiony na poniższym rysunku. Komunikat **Nie przeprowadzono weryfikacji danych** oznacza, że nie nastąpiła automatyczna analiza danych pod kątem występowania błędów lub ostrzeżeń. Jeżeli dane są poprawne i prace z zakresu danego etapu zostały zakończone, należy zaakceptować zamknięcie etapu klikając przycisk **Tak**.

Po zaakceptowaniu zamknięcia etapu przez użytkownika system zamknie etap, a następnie wyświetli stosowny komunikat.

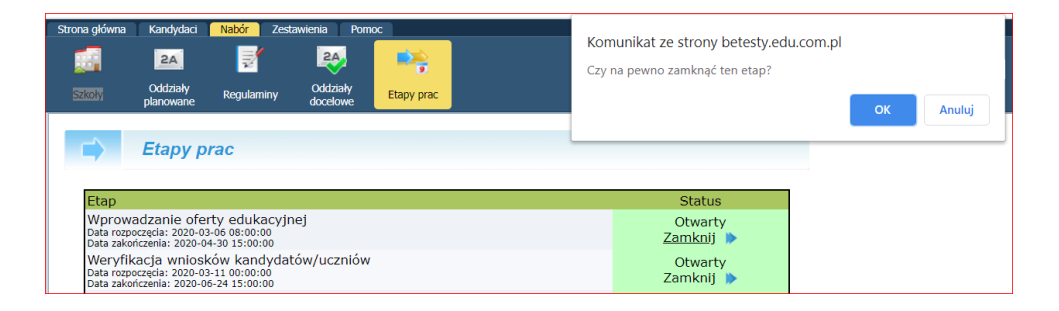

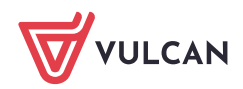

| Strona główna                               | Kandydaci              | Nabór Zest | awienia Pom          |            |              |
|---------------------------------------------|------------------------|------------|----------------------|------------|--------------|
|                                             | 24                     | <b>1</b>   | 24                   |            |              |
| Szkoły                                      | Oddziały<br>planowane  | Regulaminy | Oddziały<br>docelowe | Etapy prac |              |
|                                             | Etapy prac - zamykanie |            |                      |            |              |
| Zamyka                                      | nie etapu p            | orac:      |                      |            |              |
| Weryfikacja wniosków kandydatów/uczniów     |                        |            |                      |            |              |
| Wynik weryfikacji poprawności danych:       |                        |            |                      |            |              |
| Potwierdzenie zamknięcia etapu              |                        |            |                      |            |              |
| Czy na pewno dokonać zamknięcia tego etapu? |                        |            |                      |            |              |
| < <u>Nie</u>                                |                        |            |                      |            | <u>Tak</u> 🕨 |

Zamknięcie etapu po stronie Punktu Naboru jest bardzo ważne, ponieważ nie zamknięcie etapu może spowodować opóźnienie zamknięcia etapu globalnie co może mieć wpływ na przebieg całego procesu naborowego.

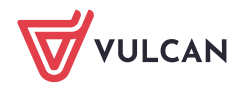